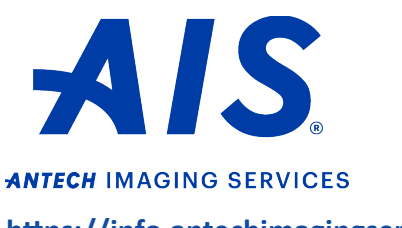

How to change user information

https://info.antechimagingservices.com

1. Log in to your account on <u>https://info.antechimagingservices.com</u> by entering your Username and Password and click "**Sign In**."

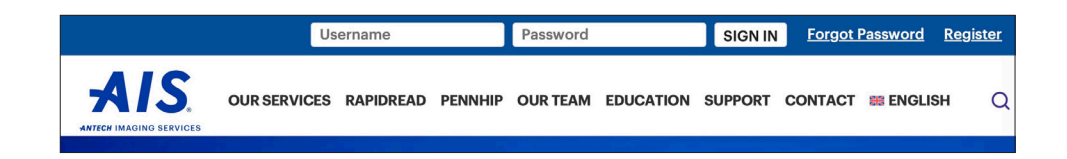

 Click on the USER SETUP tab on the blue bar on the top. Then click "User Setup Search" (Admin account) or "User Setup" (Individual account.) To change your password, click "Password Reset."

| LOGGING IN AS AN ADMIN ACCOUNT |                      |               | LOGGING IN AS AN INDIVIDUAL ACCOUNT |                 |      |
|--------------------------------|----------------------|---------------|-------------------------------------|-----------------|------|
| ACCOUNTING                     | USER SETUP           | DICOM DEVICES | ACCOUNTING                          | USER SETUP      | HELP |
|                                | User Setup<br>Search | )             | (                                   | User Setup      |      |
| Practitioner                   | Password             |               | I OPTIONS                           | Prefs/Non Prefs |      |
| atient Name                    | Reset                |               | stiant Name                         | Password Reset  |      |

3. If you chose Password Reset, this will take you to a reset password page.

| Please choose a new password for |                 |  |  |
|----------------------------------|-----------------|--|--|
| Password                         | Verify Password |  |  |
|                                  |                 |  |  |
|                                  | Save            |  |  |

4a. ADMIN only: If you chose User Setup Search, scroll to the bottom of the page and click "Search."

| PACS ACCOUNTING USER SETUP PREDEFINED | REPORTS DICOM DEVICES HELP                                                                    |                                  |                                                                                             |
|---------------------------------------|-----------------------------------------------------------------------------------------------|----------------------------------|---------------------------------------------------------------------------------------------|
| Enter Parameters To Search            |                                                                                               |                                  |                                                                                             |
| Туре                                  | General Practitioner<br>Veterinary Specialist<br>Veterinary Technician<br>rDVM                |                                  |                                                                                             |
| First Name                            |                                                                                               | Last Name                        |                                                                                             |
| User Name                             |                                                                                               | PennHIP Member/Distractor Number | PennHIP Cert Status                                                                         |
|                                       |                                                                                               | Email Address                    |                                                                                             |
| Phone No.                             | Please enter the phone number in formal xxxxxxxxxx<br>(without dashes, spaces or parenthesis) | Fax No                           | Please enter the fax number in format xxxxxxxxxx<br>(without dashes, spaces or parenthesis) |
| Specialty ( for Vet Specialists )     | AAHA Certification<br>Book Nuclear Medicine<br>CT Myelogram<br>Cardiology                     |                                  |                                                                                             |
|                                       | Search On Ad                                                                                  | Idress                           |                                                                                             |
| Street Address (line 1)               | Street Address (line2)                                                                        | City                             | StateProvince( If in U.S. or Canada )                                                       |
| County                                | Zip Code                                                                                      |                                  |                                                                                             |
|                                       | Search                                                                                        |                                  |                                                                                             |

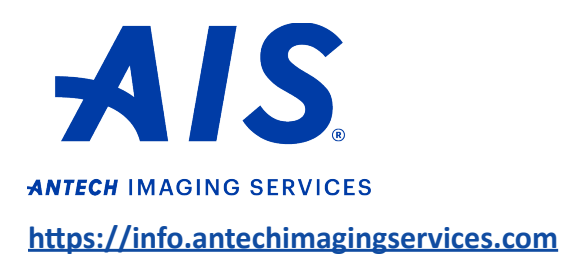

How to change user information

4b. **ADMIN only:** A list of users on your account will appear. Click on the name of the user you would like to edit. This will take you to the User Setup page for that user.

| User Search Results<br>Displaying 1 - 20 of 29 | _                |                               | _                     |                                | Show 20 💿 results per page |
|------------------------------------------------|------------------|-------------------------------|-----------------------|--------------------------------|----------------------------|
| * denotes an inactive user and                 | i/or employment. |                               |                       |                                |                            |
|                                                | Name             | Organization/Function         |                       | Email Address                  | Action                     |
| Dr. Demo Donna                                 |                  | AIS Demonstration Center - Ge | eneral Practitioner   |                                | Employment Setup           |
| Dr. John Doe                                   |                  | AIS Demonstration Center - G  | eneral Practitioner * | info@antechimagingservices.com | Employment Setup           |

5. Change your desired information and then click "Save Changes."

| User Setup                                                    |                                  |  |  |
|---------------------------------------------------------------|----------------------------------|--|--|
|                                                               | download preferences             |  |  |
| Title: Dr 😋                                                   |                                  |  |  |
| Last Name: *                                                  | First Name: Middle Name:         |  |  |
| Organization:                                                 |                                  |  |  |
|                                                               | Billing Address                  |  |  |
| Use associated organization Address                           |                                  |  |  |
| Street Address Line 1                                         | Street Address Line 2            |  |  |
| City                                                          | State/Province                   |  |  |
|                                                               | ( for US and Canada only.)       |  |  |
| County                                                        | Zin Code                         |  |  |
| County                                                        |                                  |  |  |
| Country                                                       |                                  |  |  |
| 0                                                             |                                  |  |  |
|                                                               | Mailing Address                  |  |  |
| Vise billing address                                          |                                  |  |  |
| Street Address Line 1                                         | Street Address Line 2            |  |  |
| City                                                          | State/Province                   |  |  |
|                                                               | ( for US and Canada only )       |  |  |
| County                                                        | Zip Code                         |  |  |
|                                                               |                                  |  |  |
| Country                                                       |                                  |  |  |
| 0                                                             |                                  |  |  |
| Time Zone                                                     |                                  |  |  |
|                                                               | Contact Information              |  |  |
| Main(Work) Phone (555)555-5555                                |                                  |  |  |
| Use associated organization primary phone #<br>ext            | ext                              |  |  |
| Fax (555)555-5555                                             | Mobile (555)555-5555             |  |  |
| Use associated organization fax #                             |                                  |  |  |
| Alternate Fax (555)555-5555                                   |                                  |  |  |
|                                                               |                                  |  |  |
| Email                                                         | CC Email                         |  |  |
| <ul> <li>Use associated organization email address</li> </ul> |                                  |  |  |
| Pager Email                                                   |                                  |  |  |
|                                                               |                                  |  |  |
| AIS-PennHIP Member Number                                     | AIS-PennHIP Certification Status |  |  |
| AIS-PennHIP Distractor Number                                 | Non Member                       |  |  |
| NA NA                                                         |                                  |  |  |
|                                                               | Login Information                |  |  |
| User Name                                                     |                                  |  |  |
|                                                               |                                  |  |  |
|                                                               | Save Changes                     |  |  |
|                                                               |                                  |  |  |